## **Review and Edit Appeal**

02/26/2024 4:13 pm EST

- 1. Click on one of the ask-range columns or donor types to access the "Review and Edit" page.
- 2. Check out the "Critical Ask Factor." This shows you what in your data was the deciding factor for creating the donor's ask amount. Click the blue button to review the ask calculations.

| Critical Ask Factor            |
|--------------------------------|
| Giving / Lifetime Gifts = Aver |
| Giving / Lifetime Gifts = Aver |
| Giving / Lifetime Gifts = Aver |
| Greatest Gift                  |
| Giving / Lifetime Gifts = Aver |

3. Donors who are "flagged for review" will be shown in red, with the reason for the flag indicated in the red box. These donors will automatically be designated to the "secondary list" unless you switch their export location to the "primary list."

| Contact Name              | Informal Name      | Base Ask |   | Monthly Ask 1 | \$5k or above | 3x appeal<br>gift last<br>year | 1k more than<br>appeal gift last<br>year | Export Location  |
|---------------------------|--------------------|----------|---|---------------|---------------|--------------------------------|------------------------------------------|------------------|
| Heidi and Mathew Mooney   | Heidi and Mathew   | \$1,100  | • | \$110.00      |               | ~                              | ~                                        | Secondary List 👻 |
| Hewlett Packard Enterpris |                    | \$100    | • | \$100.00      |               |                                |                                          | Primary List 🔹   |
| Jaime Sawyer              | Jaime              | \$100    | · | \$100.00      |               |                                |                                          | Primary List 🔹   |
| Jeremy and Irene Barrett  | Jeremy and Irene   | \$100    | • | \$100.00      |               |                                |                                          | Primary List +   |
| Jill and Bill Cooley      | Jill and Bill      | \$100    | • | \$100.00      |               |                                |                                          | Secondary List   |
| Josephine and Chad Price  | Josephine and Chad | \$100    | • | \$100.00      |               |                                |                                          | Primary List 👻   |

4. To change the base ask for any donor, click on the amount, and either select from the pre-filled amounts or enter a custom amount. You can change the base ask for multiple donors at once by clicking the checkboxes on the left.

| \$100 - \$249 | <ul> <li>✓ Search</li> </ul> |                    | Rearrange Columns         | in Undo       |
|---------------|------------------------------|--------------------|---------------------------|---------------|
| Contact ID    | Contact Name                 | Informal Name      | Base Ask                  | Monthly Ask 1 |
| 12            | Heidi and Mathew Mooney      | Heidi and Mathew   | \$100 -                   | \$100.00      |
| 1066          | Hewlett Packard Enterpris    |                    | \$100 -                   | \$100.00      |
| 378           | Jaime Sawyer                 | Jaime              | \$100 -                   | \$100.00      |
| 2864          | Jeremy and Irene Barrett     | Jeremy and Irene   | \$100                     | \$100.00      |
| 1555          | Jill and Bill Cooley         | Jill and Bill      | \$11 \$Set Custom<br>\$10 | 100.00        |
| 404           | Josephine and Chad Price     | Josephine and Chad | \$15<br>\$20              | 100.00        |
| 182           | Julian and Brandy Crabtree   | Julian and Brandy  | \$11 \$25<br>\$30         | 100.00        |
|               |                              |                    | 636                       | -             |

| Contact ID | Contact Name               | Informal Name      | Base Ask |   | Monthly Ask 1 |
|------------|----------------------------|--------------------|----------|---|---------------|
| 12         | Heidi and Mathew Mooney    | Heidi and Mathew   | \$100    | • | \$100.00      |
| 1066       | Hewlett Packard Enterpris  |                    | \$100    | • | \$100.00      |
| 378        | Jaime Sawyer               | Jaime              | \$100    | • | \$100.00      |
| 2864       | Jeremy and Irene Barrett   | Jeremy and Irene   | \$100    | • | \$100.00      |
| 1555       | Jill and Bill Cooley       | Jill and Bill      | \$100    | • | \$100.00      |
| 404        | Josephine and Chad Price   | Josephine and Chad | \$100    | • | \$100.00      |
| 182        | Julian and Brandy Crabtree | Julian and Brandy  | \$100    | • | \$100.00      |

- 5. Other actions available on the "Review and Edit" page are:
  - a. Rearrange columns
  - b. Select/Deselect Columns
  - c. Search for donors
  - d. Switch between ask ranges and donor types

| \$100 - \$249 Y Search Q Rearrange Columns Oundo | ✓ Select/Deselect Columns | 🖛 Undo | Rearrange Columns |  | Search |  | \$100 - \$249 |
|--------------------------------------------------|---------------------------|--------|-------------------|--|--------|--|---------------|
|--------------------------------------------------|---------------------------|--------|-------------------|--|--------|--|---------------|

6. When you've made your final changes, click "Apply" at the bottom right of your screen. This will take you back to the "Appeal Summary."